## Utiliser

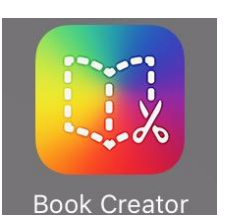

## sur IPAD

Accueil en affichage « rayons de bibliothèque » Accueil en affichage « livres » Ľ 49 % 🔳 \* 48 % iPad 💎 iPad 😤 16:27 1 Sélect Nouveau livro Tous les livres (9 sur 9) 🔻 us les liv anii 🏹 AGE 9 **.** Ŋ Démarrer Démarrer Un court didacticiel Tous les livres (1 sur 9) v Rayon de bibliothèque Modifier Dans tous les cas, pour créer un nouveau livre, cliquer en haut à Tous les livres gauche Supprimer récemment 6 Book creator 1 Pour modifier et créer les rayons de bibliothèque Lit et mixe 1 Lavielle 0 16:27 \* 48 % 🔳 Tous les livres (9 sur 9) 🔻 ? Nouveau rayon de bibliothèque AGE 9

Démarrer Un court didacticiel

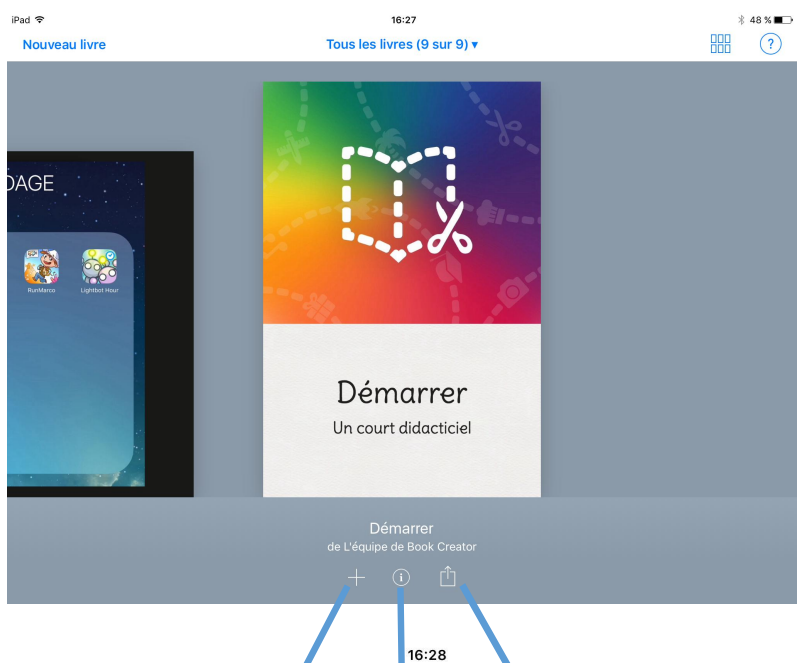

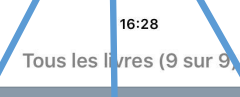

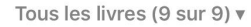

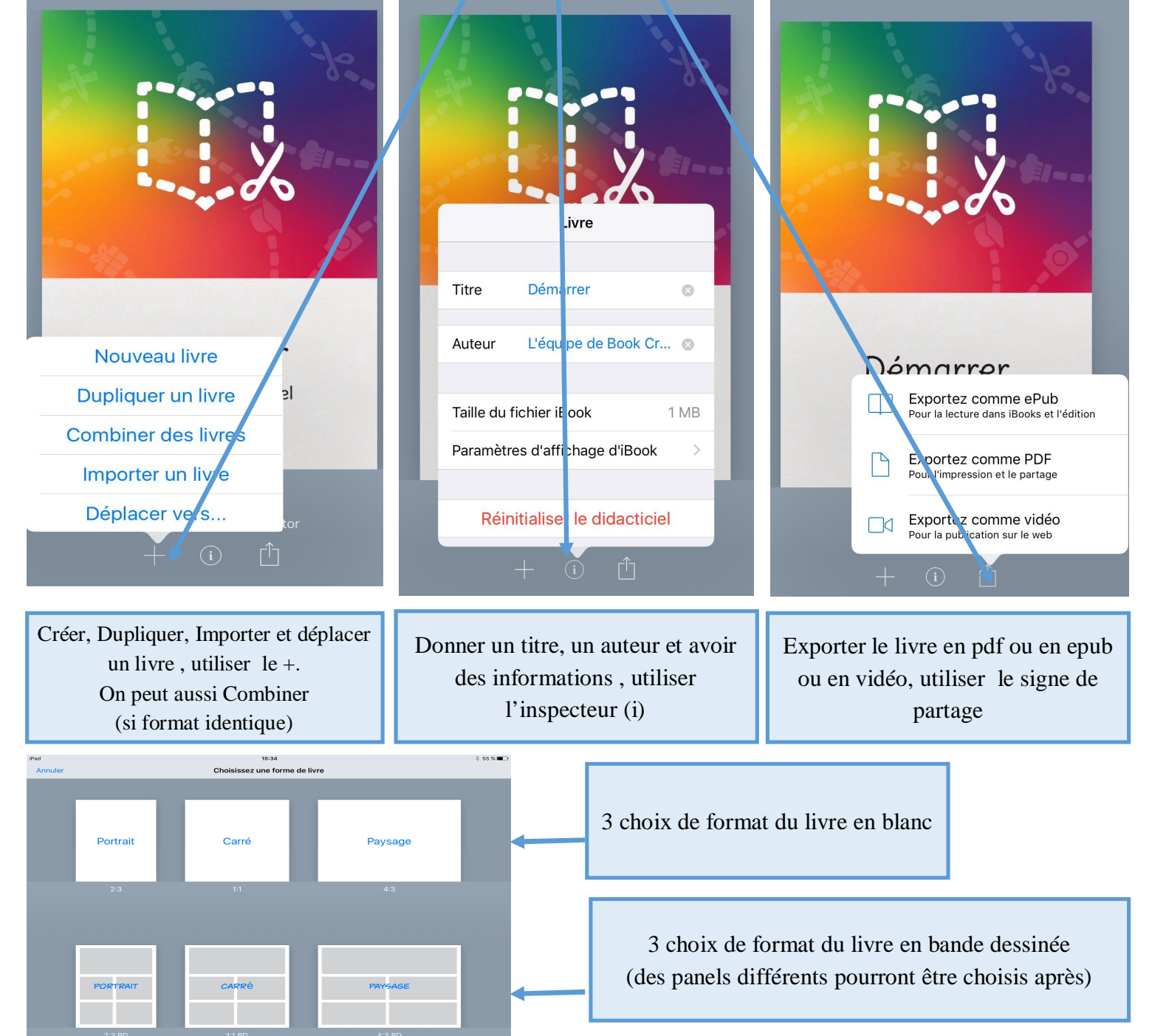

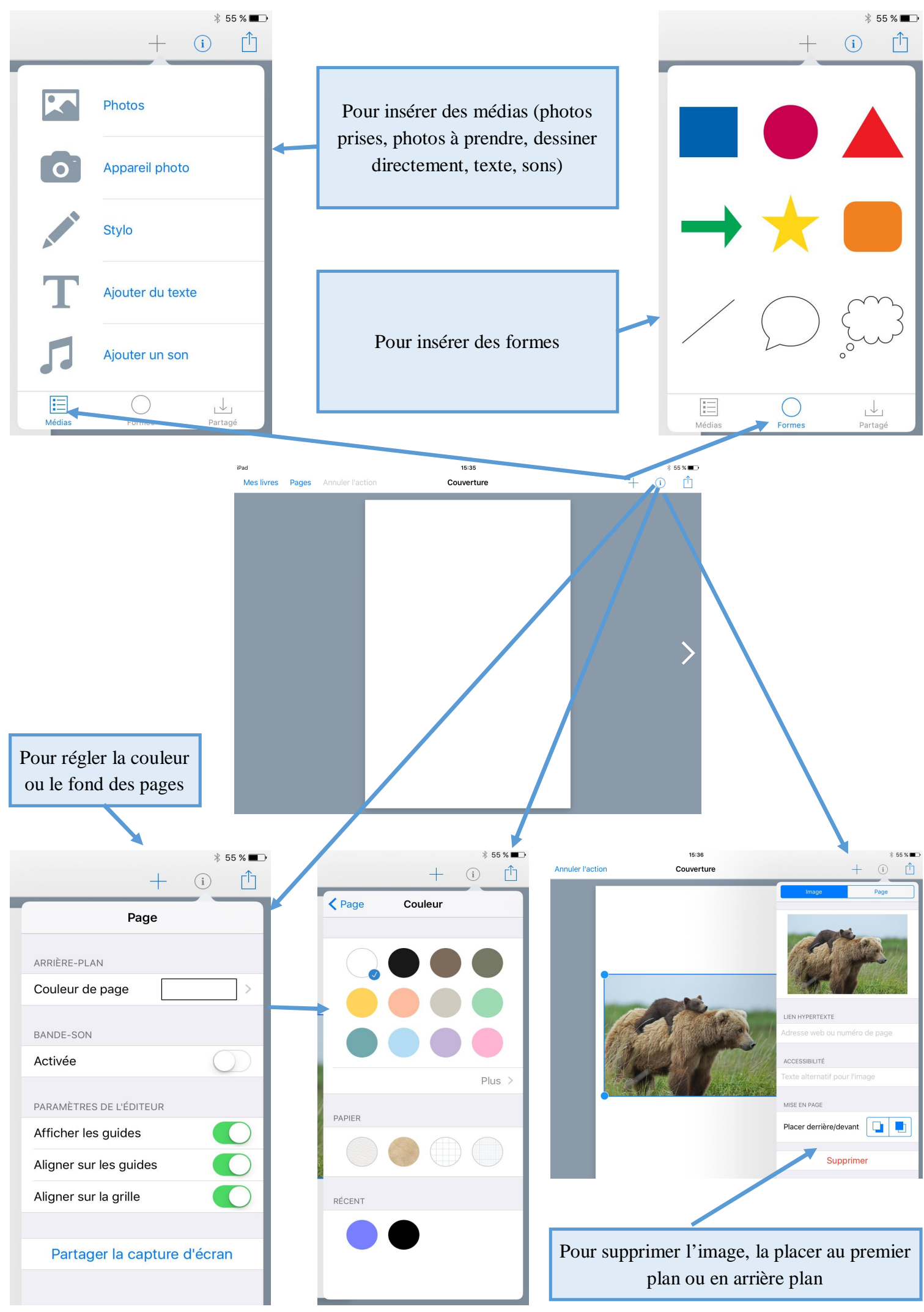

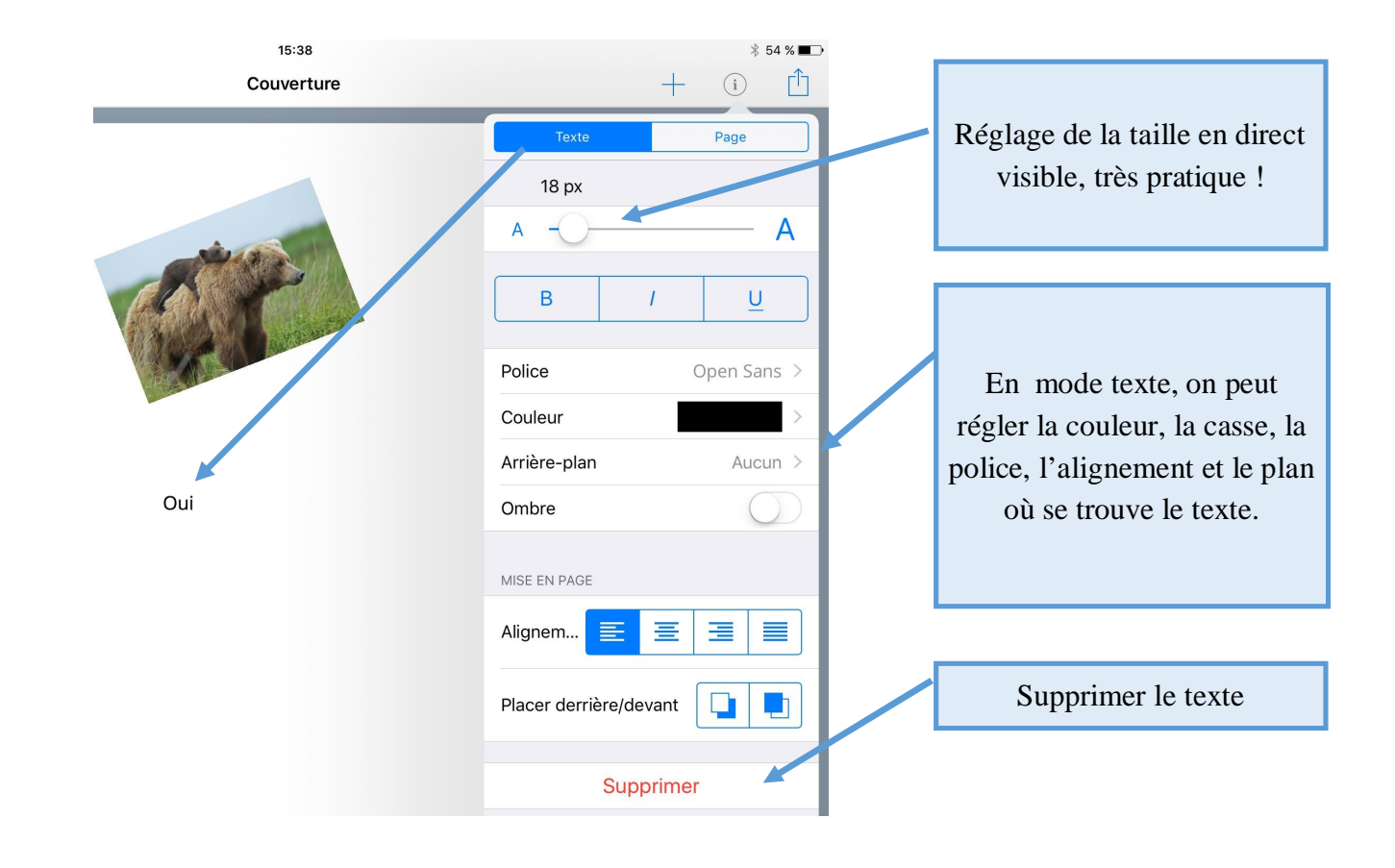

| 15:39      | * 54 % 🔳                                                                                                    | , |                                                                                                    |
|------------|----------------------------------------------------------------------------------------------------|---|----------------------------------------------------------------------------------------------------|
| Couverture | + i î                                                                                                    |   |                                                                                                    |
|            | Forme Page   Couleur >   Ombre >   Ombre >   Bordure >   Couleur >   Largeur 16 px   MISE EN PAGE Placer derrière/devant   Placer derrière/devant •   Supprimer |   | En mode forme, on peut régler la<br>couleur, l'épaisseur de la bordure,<br>son ombre, son épaisseur et sa<br>situation dans le plan. |

Pour le mode bande-dessinée, on peut choisir différentes mises en page (panels) et avoir davantage de choix de modèles écrits

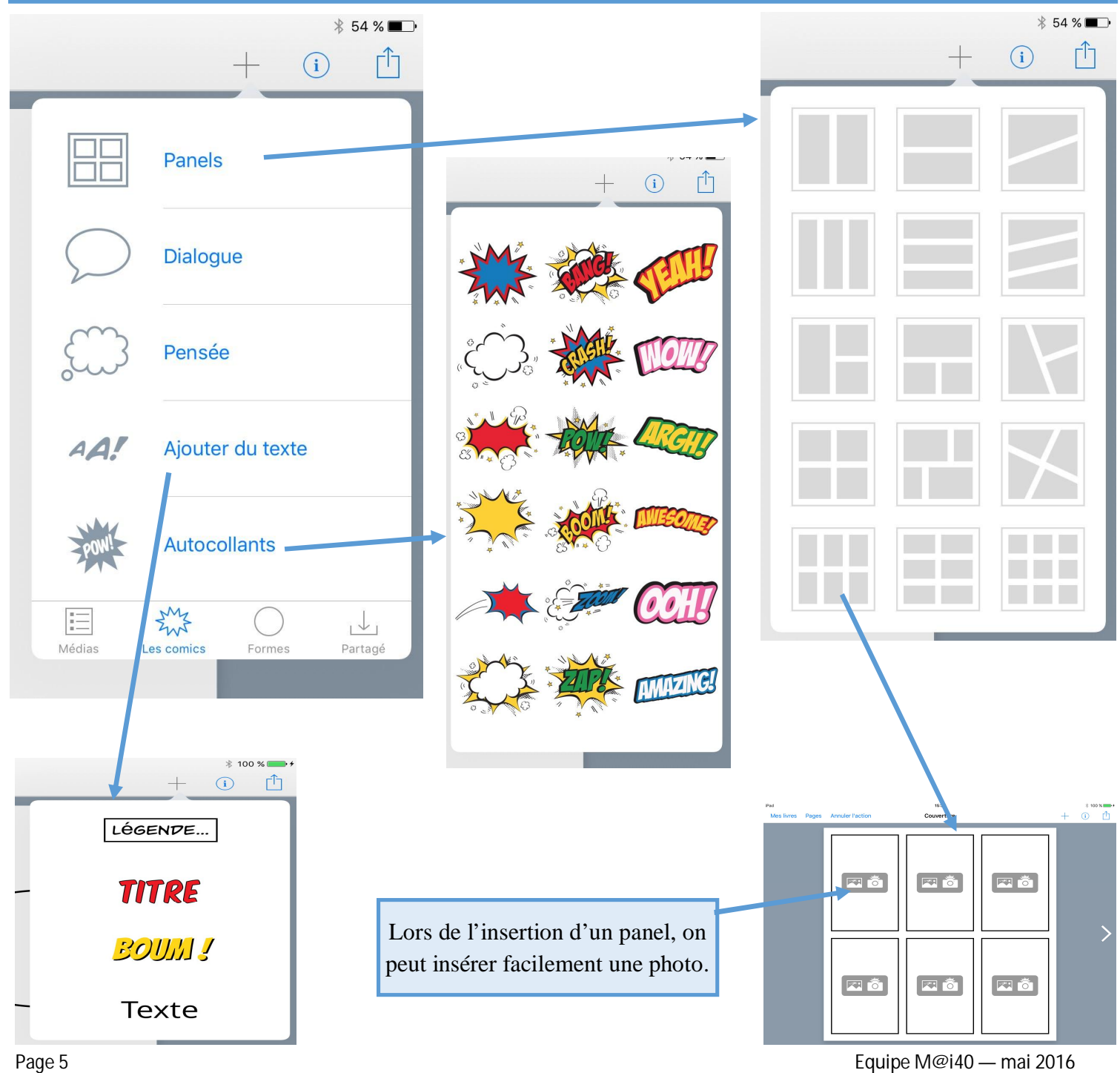